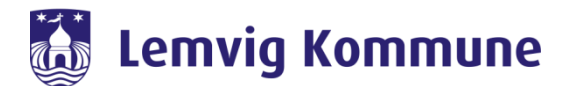

# Vejledning – WebEx Teams – Sådan kommer jeg på første gang

WebEx Teams er Lemvig Kommunes nye redskab til at skabe forbindelse til hinanden. Det samler Jabber og WebEx Meeting i et nyt program kaldet WebEx Teams.

WebEx Teams er et program, som skal installeres på jeres computer eller iPad. Via programmet kan i chatte med jeres kollegaer, holde videomøder eller bruge det som en softphone. Man kan godt deltage i et videomøde, uden at have programmet installeret.

| Sådan kommer du i gang med at bruge WebEx Teams på min mobil:                  |                                                  |  |  |  |  |  |
|--------------------------------------------------------------------------------|--------------------------------------------------|--|--|--|--|--|
| 1. Tryk på "KOM I GANG"                                                        | 2. Indtast din e-mail adresse (Den lange udgave) |  |  |  |  |  |
| 08.01 😤 🔤 🖬                                                                    | 08.02 🖬 😤 했네 🔳                                   |  |  |  |  |  |
| SPRING OVER                                                                    | -                                                |  |  |  |  |  |
| Velkommen til Webex Teams.<br>Det glæder mig at møde dig.                      | $\bigcirc$                                       |  |  |  |  |  |
|                                                                                | Log ind, eller tilmeld dig                       |  |  |  |  |  |
|                                                                                | E-mailadresse                                    |  |  |  |  |  |
|                                                                                | Har du brug for hjælp til at logge ind?          |  |  |  |  |  |
| Velkommen til <b>friheden til<br/>at kontakte&lt;<u>/b&gt;</u>dit team når</b> | Få hjælp eller Send os en e-mail med feedback    |  |  |  |  |  |
| som helst og hvør som helst.                                                   | Er du FedRAMP-kunde?                             |  |  |  |  |  |
| KOM I GANG                                                                     | cisco Webex                                      |  |  |  |  |  |
|                                                                                |                                                  |  |  |  |  |  |

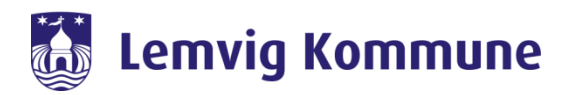

3. Tryk på "Accepter og fortsæt"

4. Hvis du har opsat en personlig gmail, vil du få dette billede frem. Du skal her trykke "Nej tak" Ellers fortsæt til billede 5.

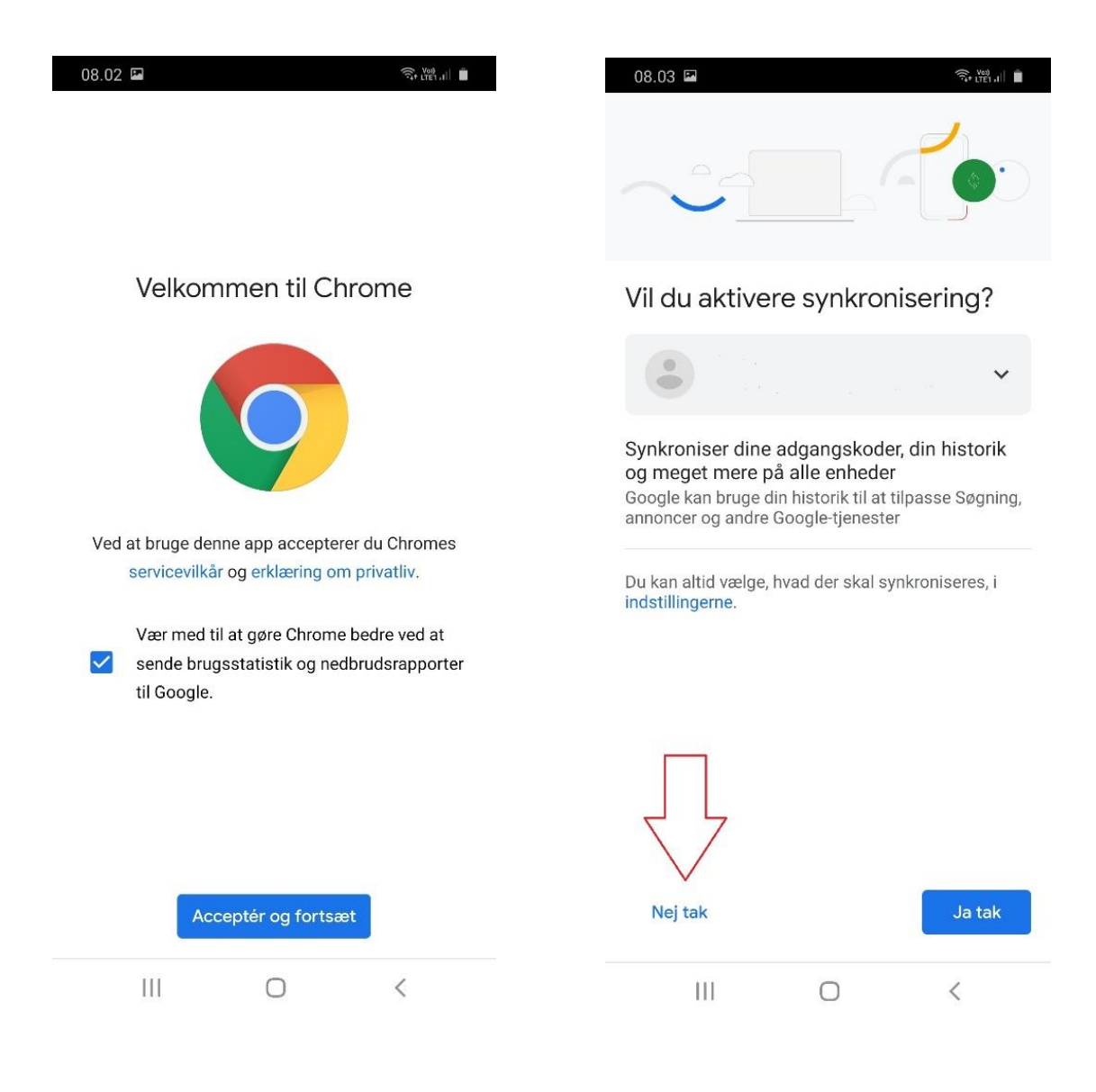

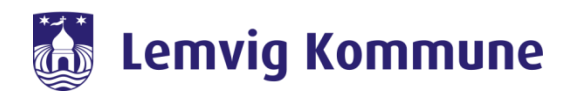

5. Her skal du skrive dine initialer

### og password (Citrix) og trykke "Log på"

| 08.04 | Ŝ, Von JII ∎ |
|-------|--------------|
| ←     | *            |

# Lemvig Kommune

Log på med din organisationskonto

| lemvig\     |  |
|-------------|--|
| Adgangskode |  |

#### Log på

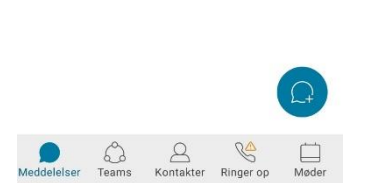

© 2016 Microsoft

## 6. Tryk på "AKTIVER ADGANG"

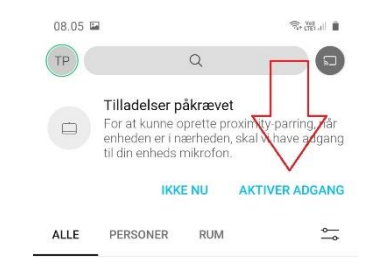

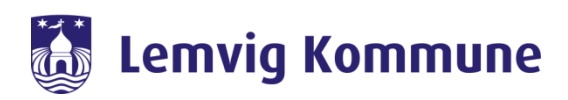

# 7. Tryk på "Tillad"

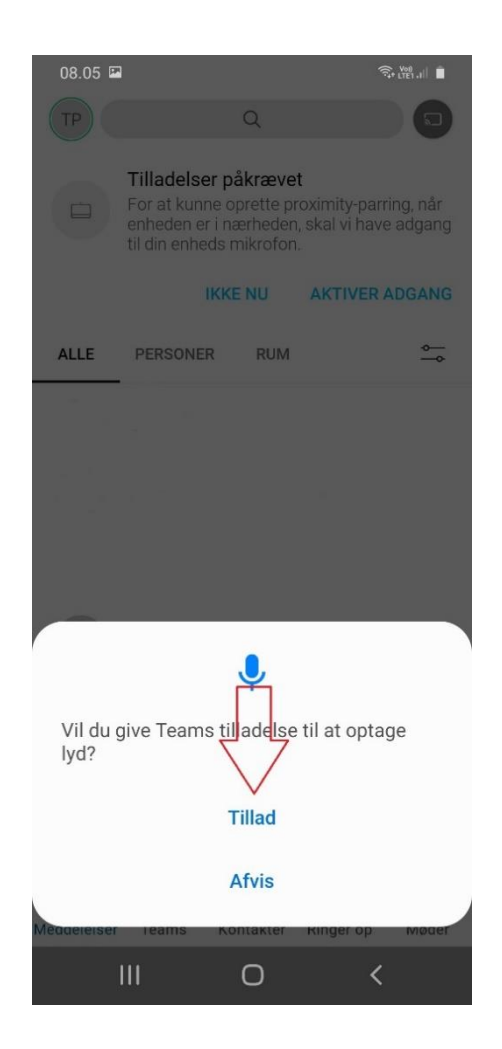

8. Hvis du har en IP telefon, som du gerne vil have tilføjet så så tryk på "Ringer op"

|   | 08.05 🖬          |            |               |            | र्चिन (TE1 JI) 📋 |
|---|------------------|------------|---------------|------------|------------------|
|   | ТР               |            | Q             |            |                  |
|   |                  | △ Telefor  | ntjeneste ble | ev afbrudt | ×                |
|   | NYLIGE           | MISSE      | т             |            |                  |
|   |                  |            |               |            | (i)              |
|   | B                |            |               |            | (i)              |
|   | B                |            |               |            | (i)              |
|   | S                |            |               |            | ()               |
|   | S                |            |               |            | (i)              |
|   |                  |            |               |            | (i)              |
|   | C                |            |               |            | (i)              |
|   |                  |            |               |            | (i)              |
|   | E                |            |               |            | ()               |
|   |                  |            |               |            | i                |
|   |                  |            |               |            | ()               |
| 9 |                  |            |               |            |                  |
|   | )<br>Meddelelser | G<br>Teams | Kontakter     | Ringer op  | )<br>Møder       |

#### 9. Indtast dine initialer og din Citrix adgangskode

#### Derefter trykker du "Log ind"

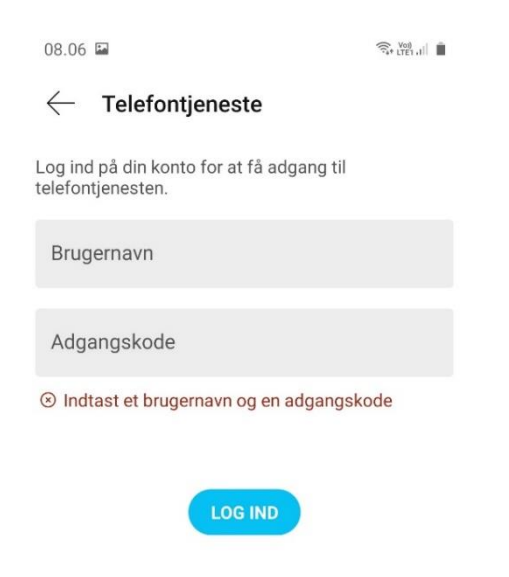

10. Du har nu opsat WebEx Teams på din mobil.